# Upravljanje uređajem pomoću mobilnog telefona

# Komuniciranje sa Arduino R4 WiFi bezžično posredstvom WiFi AP(Access Point)-a

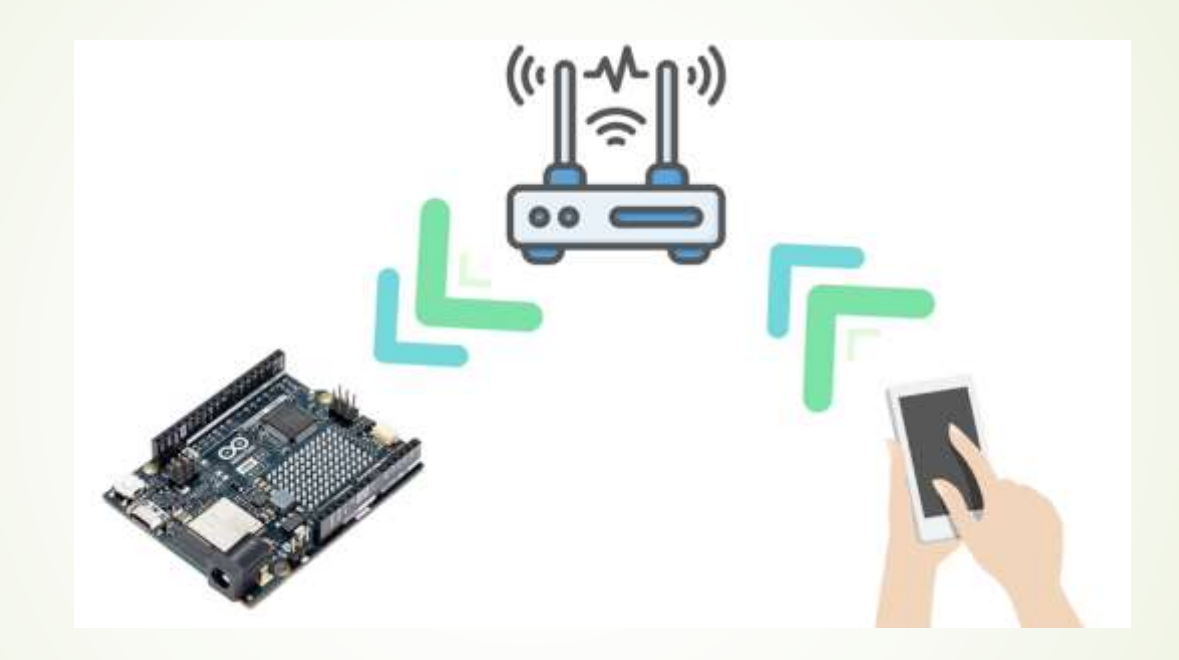

- Arduino će raditi u AP (Access Point) + Station (STA) modu. Što znači da će drugim uređajima omogućavati pristup putem WiFi mreže.
- Proces je jednostavan. Upotrijebite telefon da pošaljete bilo koju komandu Arduinu. Uz pomoć WiFi modula u Arduino R4 WiFi ploči sve će raditi bezžično.

# Potrebni elementi

#### Upišite AP2024.ino skeč u Arduino

- Podešavanje telefona:
  - Instalirajte TCP klinta za Android
    - Možete instalirati bilo koji TCP klijent koji je rasrpoloživ na Play Store, a na Anrdoid telefonu možete i baš

Mobile Telnet

- Povežite vaš sa Arduino R4 WiFi uređajem
- Nakon povezivanja otvorite Mobile Telnet aplikaciju
- Kreirajte konekciju klikom na "Telnet Settings" opciju menija i dodajte IP (Host Name) i Port
- Povežite se klikom na "Connect" opciju menija

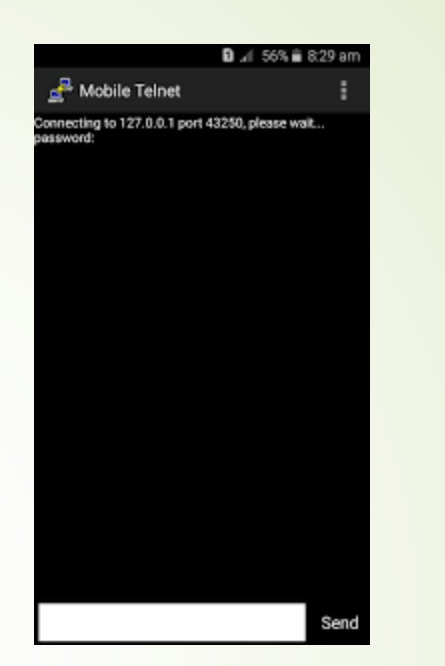

\* 😳 💎 📶 🔮 9:03

Cancel

lobile Teinet

Telnet IP

Teinet Port

192.168.1.9

**Telnet Settings** 

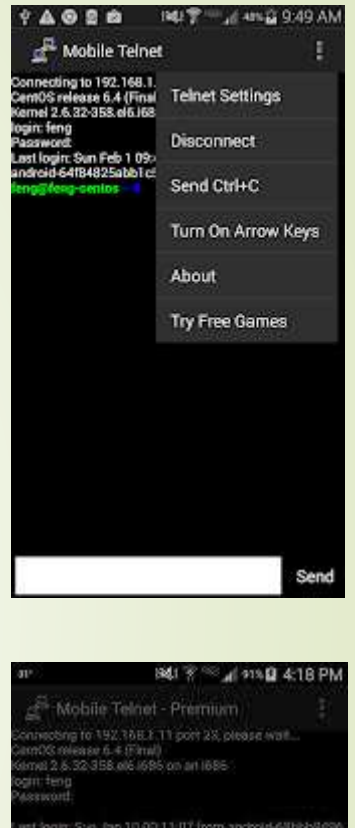

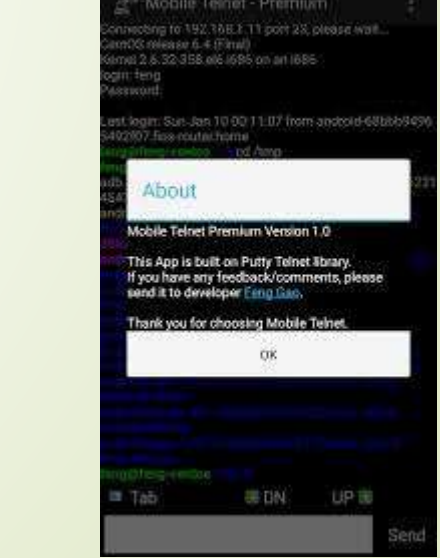

Prof. dr Neđeljko Lekić, Prof. dr Zoran Mijanovi

## Već podržane poruke

- Kažite: HELLO
- Kažite: Kako ide?
- Uključite LED komandom LEDON
- Ili isključite LED komandom LEDOFF
- Možete mijenjati i dalje nadograđivati.

### Priprema za vježbu

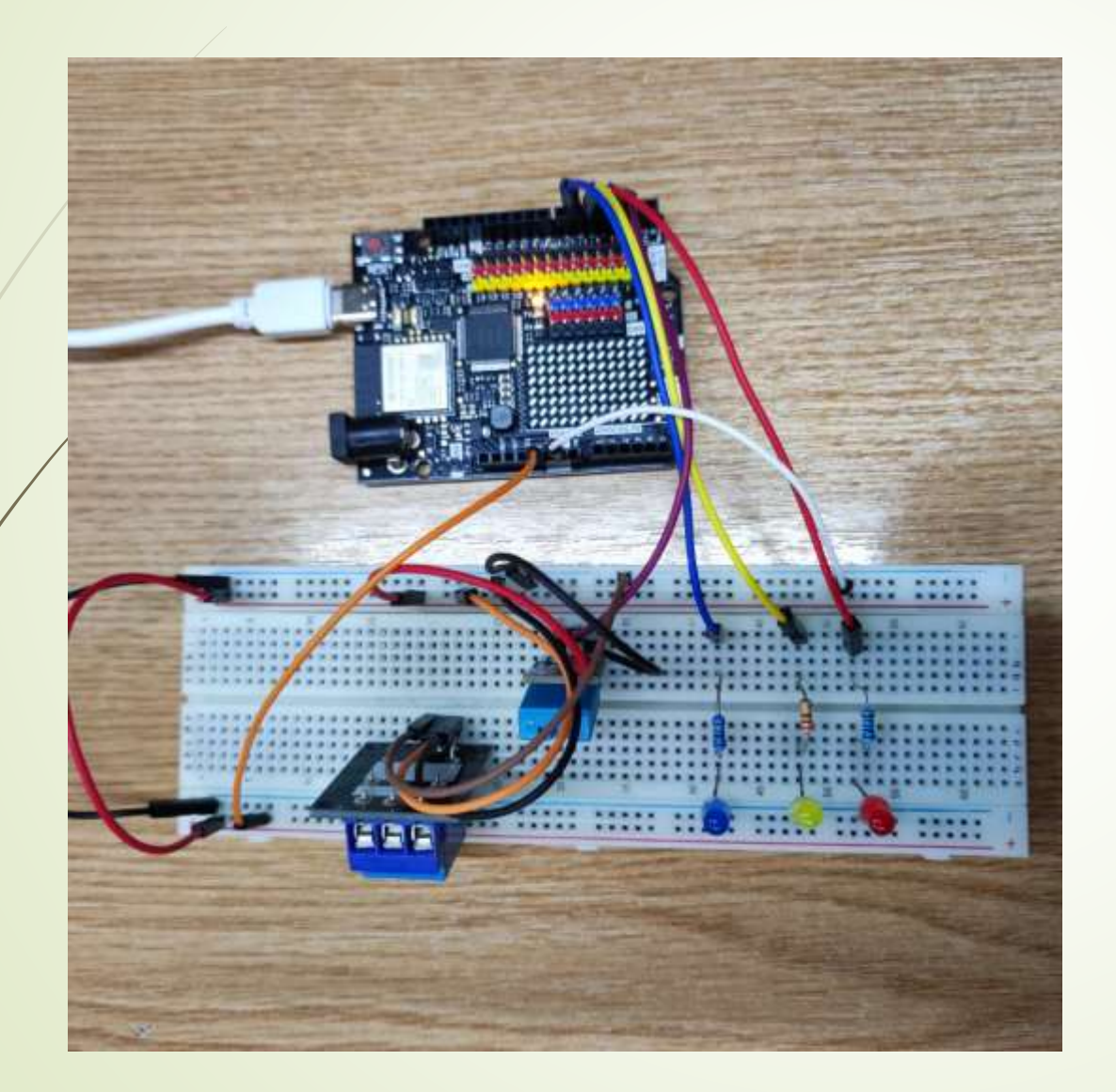

#### Mikrokontrolerski dizajn

Crvena LED je preko otpornika  $220\Omega$  spojena na pin 6. Žuta LED je preko otpornika  $220\Omega$  spojena na pin 5. Plava LED je preko otpornika  $220\Omega$  spojena na pin 3.

Signal Relay-a je spojen na pin A0. Uz to VCC je spojeno na 5V, a GND na GND.

Signal DHT11 senzora povezan je na pin 2. VCC je spojeno na 5V, a GND na GND

Link za preuzimanje MQTT extenzije: https://ullisroboterseite.de/android-AI2-PahoMQTT-en.html#down

# Priprema za vježbu

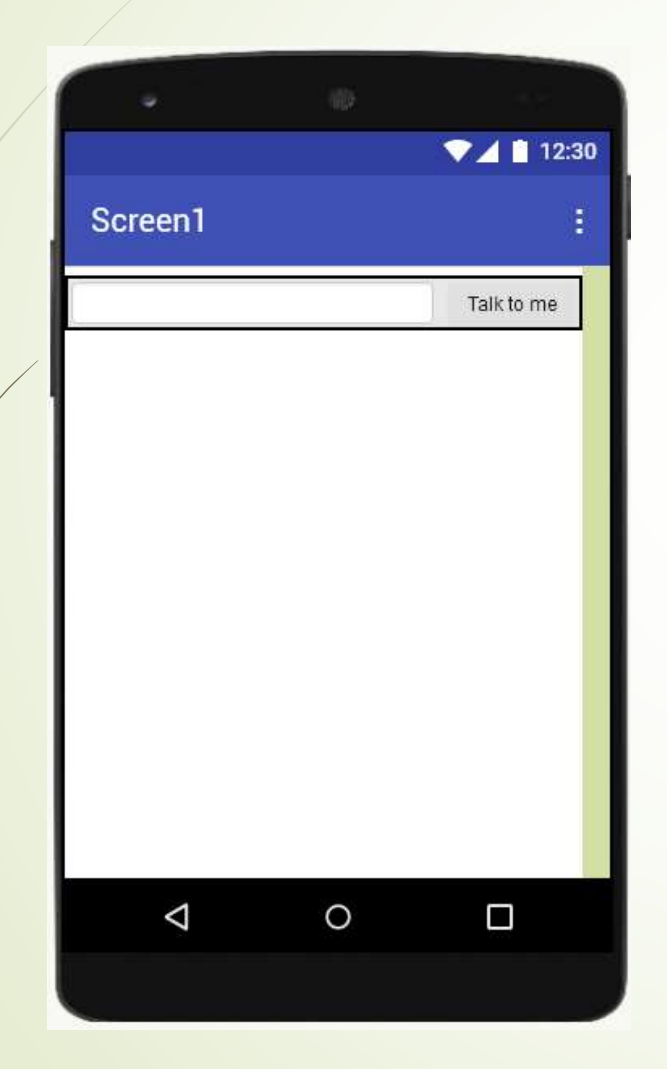

Zajednički ćemo kreirati aplikaciju čiji je izgled prikazan na slici.

# Priprema za vježbu

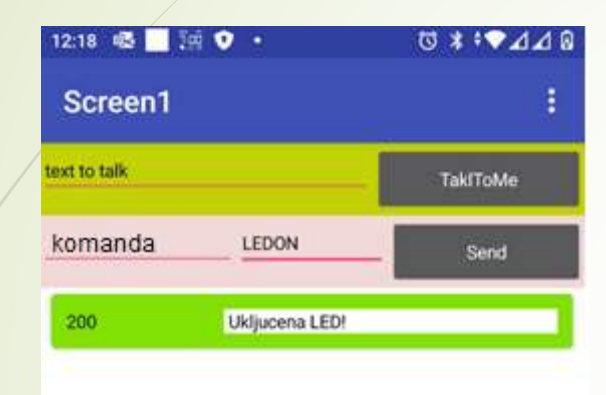

Na osnovnu aplikaciju, iz predhodnog slajda, dodat ćemo i dio koji će omogućiti povezivanje sa našim mikrokontrolerskim dizajnom.

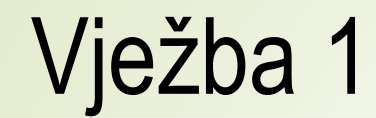

| 12:18 🖷 🖬 🥁  | ••             | ₫ ¥ ₩2   | 1⊿0 | 12:19 🚳 🗌 🥁 🕅 | 0 |
|--------------|----------------|----------|-----|---------------|---|
| Screen1      |                |          | 1   | Screen1       |   |
| text to talk |                | TakiToMe |     | text to talk  |   |
| komanda      | LEDON          | Send     |     | komanda       | _ |
| 200          | Ukljucena LED! |          |     | 200           | 1 |
|              |                |          |     |               |   |
| Unice        |                |          |     | Cock-         |   |
|              |                |          |     |               | 1 |
|              |                |          |     |               |   |
|              |                |          |     |               |   |
|              |                |          |     |               |   |
|              |                |          |     |               |   |
|              |                |          |     |               |   |
|              |                |          |     |               |   |
| _            |                |          |     | T14.          |   |

Contraction

Contraction

Contraction

Contraction

Contraction

Contraction

Contraction

Contraction

Contraction

Contraction

Contraction

Contraction

Contraction

Contraction

Contraction

Contraction

Contraction

Contraction

Contraction

Contraction

Contraction

Contraction

Contraction

Contraction

Contraction

Contraction

Contraction

Contraction

Contraction

Contraction

Contraction

Contraction

Contraction

Contraction

Contraction

Contraction

Contraction

Contraction

Contraction

Contraction

Contraction

Contraction

Contraction

Contraction

Contraction

Contraction

Contraction

Contraction

Contraction

Contraction

Contraction

Contraction

Contraction

Contraction

Contraction

Contraction

Contraction

Contraction

Contraction

Contraction

Contraction

Contraction

Contraction

Contraction
</

Dopuniti aplikaciju mogućnošću otvaranja brave (odnosno upravljanja rele-om).

Kada se pritisne komandno dugme, sa slikom zaključanog katanca, zatvara se NO kontakt rele-a u mikrokontroleskom dizajnu, a slika na komandnom dugmetu mobilnog telefona se mijenje u sliku sa otvorenim katancem.

Kada se pritisne komandno dugme, sa slikom otključanog katanca, otvara se NO kontakt rele-a u mikrokontroleskom dizajnu, a slika na komandnom dugmetu mobilnog telefona se mijenje u sliku sa zatvorenim katancem.

(2 - 1 bod)

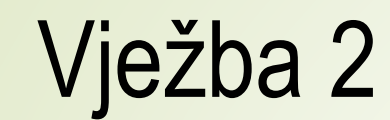

| 1218 🖷 🔚 😭 🔹 •     | ≊⊾⊾≉י≉⊘<br>I | 12.19 唱 II 1 • • • Screen1 | © ≄ • <b>▼</b> ⊿ a<br>: | 1218 - Screen 1 | © 4 \♥⊿⊿ A |
|--------------------|--------------|----------------------------|-------------------------|-----------------|------------|
| ent to talk        | TakITcMe     | hert to talk               | TakIToMe                | tent to talk    | TakITuMe   |
| komanda            | Serd         | komanda usoon              | Send                    | komanda Le      | DON Eard   |
| 200 Ukljucena LEDI |              | 200 Lock!                  |                         | 260 Ukije       | cena LEDI  |
| n                  |              | G.                         |                         |                 |            |
|                    |              |                            |                         |                 |            |
|                    |              |                            |                         |                 |            |
|                    |              |                            |                         |                 |            |
|                    |              |                            |                         |                 |            |
|                    |              |                            |                         |                 |            |
|                    |              |                            |                         |                 |            |
|                    |              |                            |                         |                 |            |
|                    |              |                            |                         | _               |            |

Dopuniti rad sa rele-om, na sljedeći način:

Ukoliko se po zatvaranju kontakta rele-a, u roku od 5 sekundi ne zada komanda za otvaranje kontakta, kontakt se otvara, a komandno dugme ponovo dobija sliku zaključanog katanca.

(1 - bod)

# Vježba 3

| 12:18 🖷 🗖 🥁 오 🔸 |                | ଔ≭≑⊽⊿⊿₿  |  |
|-----------------|----------------|----------|--|
| Screen1         |                | :        |  |
| text to talk    |                | TakiToMe |  |
| komanda         | LEDON          | Send     |  |
| 200             | Ukljucena LED! |          |  |
| 1               | •              |          |  |
|                 |                | <u> </u> |  |
| 12              |                |          |  |

Dopuniti aplikaciju mogućnošću upravljanja intezitetom sjaja crvene, žute i plave LED, koje su povezane na pinove 3,5 i 6.

Upotrijebiti Slider komponente.

(2 – 1 bod)